## Expanded guide to Microsoft Remote Desktop Connect (Employees)

You can login to a WSU Tech computer session by using the Microsoft Remote Desktop Connection application that is built into every Microsoft Windows Computer and available for download on Apple and Android devices.

1. On Windows 10 Computers use the Search Windows box to find Remote Desktop Connection:

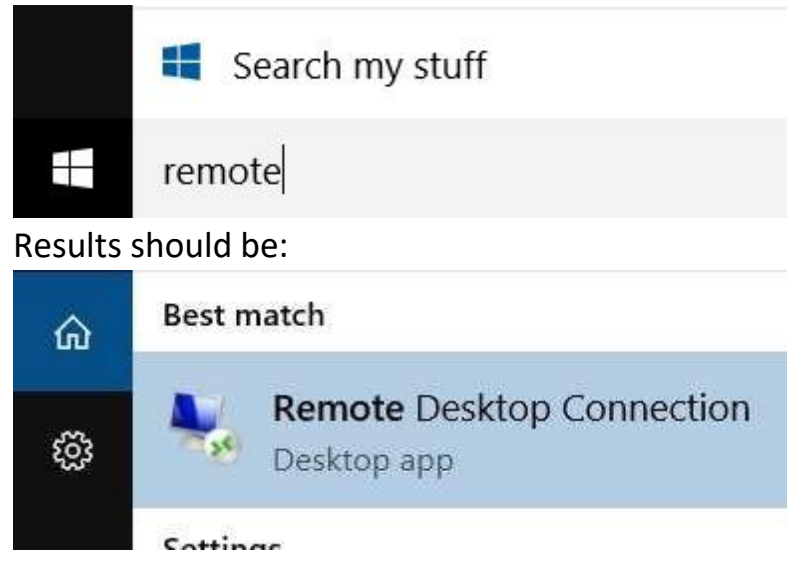

2. After clicking on Remote Desktop Connection, enter **RDS.wsutech.edu** in the box then click "**Show Options**":

| Remote Desktop Connection             | -                 | 0  | x   |
|---------------------------------------|-------------------|----|-----|
| Remote Des<br>Connectio               | ktop<br><b>on</b> |    |     |
| Computer: RDS.wsutech.edu             |                   | •  |     |
| Vou will be asked for credentials whe | n you connect.    |    |     |
| Show Options                          | Connect           | He | elp |

3. When the option screen opens, fill your WSUTech email address in the "User Name" box.

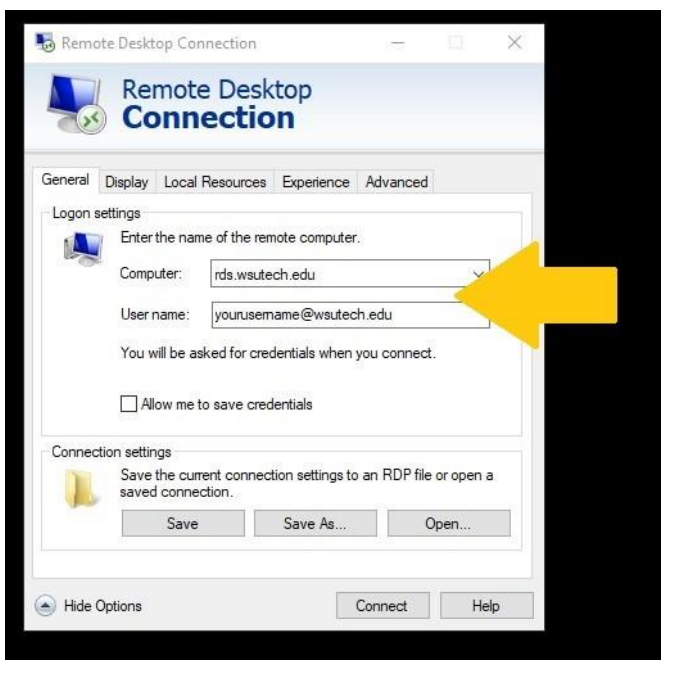

4. Next, Click the "Local Resources" tab and adjust the "Remote audio" settings:

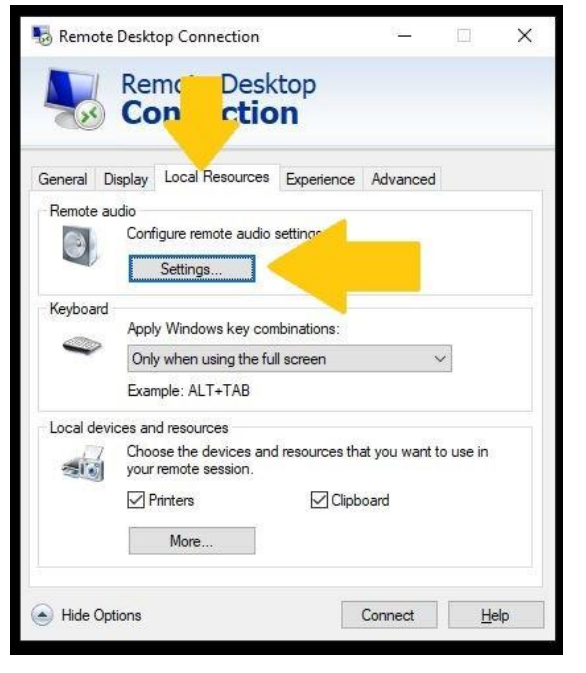

5. Click the buttons for Remote audio playback to allow "**Play on this computer**" and for Remote audio recording to "**Record from this computer**", click ok.

| 👵 Rem  | ote Desktop Connection    | $\times$ |
|--------|---------------------------|----------|
| 4      | Remote Desktop            |          |
| Remote | audio playback            |          |
|        | I Play on this computer   |          |
| 4      | O Do not play             | -        |
|        | O Play on remote computer |          |
| Remote | audio recording           |          |
| ~      | Record from this computer |          |
| -4     | O Do not record           |          |
|        | OK                        | Cancel   |
|        |                           | 1998 (P  |

6. One unique requirement for the new servers is to configure the "Connect from anywhere" gateway. Click on the advanced tab, and then the "Settings" box.

| 😼 Remote    | 2 Desktop Connection                                                                                                 |                                                                       |                                                  |                                | x  |  |
|-------------|----------------------------------------------------------------------------------------------------|-----------------------------------------------------------------------|--------------------------------------------------|--------------------------------|----|--|
| -           | Remote Des<br>Connecti                                                                                               | sktop<br><b>on</b>                                                    |                                                  |                                | -  |  |
| General [   | Display Local Resource                                                                                               | es Experience                                                         | Advanced                                         | 2                              |    |  |
| - Server au | thentication                                                                                                    |                                                                       |                                                  |                                |    |  |
| æ           | Server authentication v<br>intended remote compu-<br>required to connect is o<br>policy.<br>If server authentication | erifies that you a<br>iter. The strengt<br>letermined by yo<br>fails: | are connectir<br>h of the verif<br>our system se | ng to the<br>ication<br>curity |    |  |
|             | Connect and don't wa                                                                                                 | m me                                                                  |                                                  | )                              | ~  |  |
| Connect f   | rom anywhere                                                                                                    |                                                                       |                                                  |                                |    |  |
|             | Configure settings to cr<br>Gateway when I am wo<br>Settings                                                         | onnect through orking also                                            | Remote Desi                                      | ktop                           |    |  |
| Hide Op     | vitions                                                                                                    |                                                                       | Connect                                          | <u>H</u> e                     | lp |  |

7. In the RD Gateway server settings click "Use these RD Gateway server settings": Input "RDS.WSUTECH.EDU" into the box.

For Logon method select "Ask for password".

Click the box under "Logon Settings" that reads: "Use my RD Gateway credentials for the remote computer"

Click "OK", then "Connect".

| Remote Desktop<br>Connection         Connection         Outomatically detect RD Gateway server settings         Image: Use these RD Gateway server settings:         Server name:       rds.wsutech.edu         Logon method:       Ask for password         Image: Bypass RD Gateway server for local addresses         Image: Do not use an RD Gateway server         Logon settings         User name:       None specified         You will be asked for credentials when you connect to this RD Gateway server.         Image: User my RD Gateway credentials for the remote computer | RD Gateway Server                           | Settings                               |        |
|----------------------------------------------------------------------------------------------------|---------------------------------------------|----------------------------------------|--------|
| Connection settings <ul> <li>Automatically detect RD Gateway server settings</li> <li>Use these RD Gateway server settings:</li> <li>Server name: rds.wsutech.edu</li> <li>Logon method: Ask for password</li> <li>Bypass RD Gateway server for local addresses</li> <li>Do not use an RD Gateway server</li> </ul> Logon settings <ul> <li>User name: None specified</li> <li>You will be asked for credentials when you connect to this RD Gateway server.</li> <li>Use my RD Gateway credentials for the remote computer</li> </ul>                                                     | Remot<br>Conn                               | e Desktop<br>ection                    |        |
| <ul> <li>Automatically detect RD Gateway server settings</li> <li>Use these RD Gateway server settings:</li> <li>Server name: rds.wsutech.edu</li> <li>Logon method: Ask for password</li> <li>Bypass RD Gateway server for local addresses</li> <li>Do not use an RD Gateway server</li> <li>Logon settings</li> <li>User name: None specified</li> <li>You will be asked for credentials when you connect to this RD Gateway server.</li> <li>Use my RD Gateway credentials for the remote computer</li> </ul>                                                                           | Connection settings                         |                                        |        |
| <ul> <li>Use these RD Gateway server settings:</li> <li>Server name: rds.wsutech.edu</li> <li>Logon method: Ask for password</li> <li>Bypass RD Gateway server for local addresses</li> <li>Do not use an RD Gateway server</li> <li>Logon settings</li> <li>User name: None specified</li> <li>You will be asked for credentials when you connect to this RD Gateway server.</li> <li>Use my RD Gateway credentials for the remote computer</li> </ul>                                                                                                    | <ul> <li>Automatically detection</li> </ul> | t RD Gateway server settings           |        |
| Server name:       rds.wsutech.edu         Logon method:       Ask for password         Bypass RD Gateway server for local addresses          Do not use an RD Gateway server          Logon settings          User name:       None specified         You will be asked for credentials when you connect to this RD Gateway server.         Use my RD Gateway credentials for the remote computer                                                                                                    | Ouse these RD Gate                          | eway server settings:                  |        |
| Logon method:       Ask for password         Bypass RD Gateway server for local addresses         Do not use an RD Gateway server         Logon settings         User name:       None specified         You will be asked for credentials when you connect to this RD         Gateway server.         Use my RD Gateway credentials for the remote computer                                                                                                    | Server name:                                | rds.wsutech.edu                        |        |
| <ul> <li>□ Bypass RD Gateway server for local addresses</li> <li>○ Do not use an RD Gateway server</li> <li>Logon settings</li> <li>User name: None specified</li> <li>You will be asked for credentials when you connect to this RD Gateway server.</li> <li>☑ Use my RD Gateway credentials for the remote computer</li> </ul>                                                                                                    | Logon method:                               | Ask for password                       | ~      |
| <ul> <li>○ Do not use an RD Gateway server</li> <li>Logon settings</li> <li>User name: None specified</li> <li>You will be asked for credentials when you connect to this RD Gateway server.</li> <li>✓ Use my RD Gateway credentials for the remote computer</li> </ul>                                                                                                    | Bypass RD Gat                               | eway server for local addresses        |        |
| Logon settings<br>User name: None specified<br>You will be asked for credentials when you connect to this RD<br>Gateway server.<br>Use my RD Gateway credentials for the remote computer                                                                                                    | O Do not use an RD                          | Gateway server                         |        |
| User name: None specified<br>You will be asked for credentials when you connect to this RD<br>Gateway server.<br>I Use my RD Gateway credentials for the remote computer                                                                                                    | Logon settings                              |                                        |        |
| You will be asked for credentials when you connect to this RD<br>Gateway server.                                                                                                    | User name: No                               | one specified                          |        |
| Use my RD Gateway credentials for the remote computer                                                                                                    | You will be asked for c<br>Gateway server.  | redentials when you connect to this F  | D      |
|                                                                                                    | 💛 🗹 Use my RD Gatewa                        | ay credentials for the remote computer | r      |
|                                                                                                    |                                             | OK                                     | Cancel |

8. You may be prompted to trust the remote connection, make sure the name is "RDS.wsutech.edu" before clicking "Connect". You may choose to select the highlighted box to make future connections trusted automatically.

| Remo    | ote Desktop Connecti   | ion                                   |                          |          |
|---------|------------------------|---------------------------------------|--------------------------|----------|
| ) D     | o you trust this rem   | ote connection?                       |                          |          |
| remot   | te connection could ha | rm your local or remote computer. Mak | e sure that you trust th | e remote |
| buter   | before you connect.    |                                       |                          |          |
| 7       | Туре:                  | Remote Desktop Connection             |                          |          |
| Ð       | Remote computer:       | RDS.wsutech.edu                       |                          |          |
| Don't a | ask me again for conne | ctions to this computer               |                          |          |
|         | v Details              |                                       | Connect                  | Cancel   |

9. Login to your session with your WSUTech password:

| Windows Security                                    | ×                      |
|-----------------------------------------------------|------------------------|
| Enter your credentials                              |                        |
| These credentials will be used to con<br>computers: | nnect to the following |
| 1. rds.wsutech.edu (RD Gateway serv                 | /er)                   |
| 2. rds.wsutech.edu (remote compute                  | er)                    |
| yourusername@wsutech.edu                            |                        |
| Password                                            |                        |
| More choices                                        |                        |
| ОК                                                  | Cancel                 |
|                                                     |                        |

- **Note:** If the domain name is blank or incorrect, you may need to specify it. To achieve this click the "more choices" link and then "use a different account" button. Enter your Email address and password to continue.
- 10. You should see the Security Notice Banner:

| Security Notice<br>Access to this system is limited to authorized WSU Tech activity. Any attempted or<br>unauthorized access, use, or modification is prohibited. Unauthorized users may face<br>criminal or civil penalties. The use of this system may be monitored and recorded. If the<br>monitoring reveals possible evidence of criminal activity, WSU Tech may provide the<br>records to law enforcement. |
|----------------------------------------------------------------------------------------------------|
| ОК                                                                                                    |

Read it – Then click OK to continue to your remote session.

Android and Apple Users can use the Microsoft Remote Desktop App from the App Store:

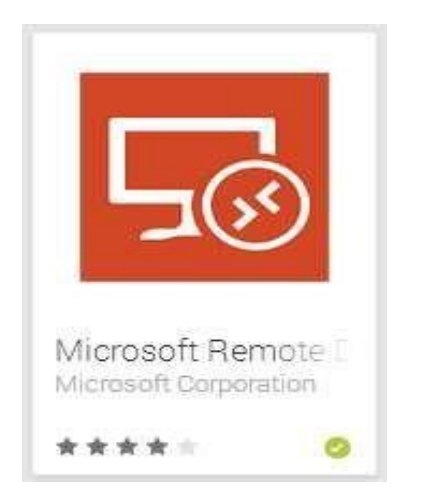

\*Note: If you're using Remote Desktop from off campus your speed may be limited by your Internet connection. Video or fast animation should not be used with remote desktop connect.